# 网上服务市场-直接订购

## 1.关联岗位权限

采购人需关联网上服务市场直购交易相关的岗位权限,才能进行相关操作。 菜单路径:<u>应用中心-系统管理-员工管理</u>

1)在员工列表中,选择对应的员工,点击【更多】-【设置岗位】。

| 😧 政府采购云平台                | # X6623 | e 🛛 🛛 37184=58                            |        | 61               | 秋厅 新聞 | 6 <sup>99</sup> 318 | CARE I BRUE       |  |  |
|--------------------------|---------|-------------------------------------------|--------|------------------|-------|---------------------|-------------------|--|--|
| 0.总元                     | 账号管理    |                                           |        |                  |       |                     | 8578 ALER8678     |  |  |
| 胎 机构信息<br>回 CA管理         |         | 姓名: 1890.A                                | 博士     | 手 <b>机:</b> (清照人 |       |                     | 一般素 股索 展开 *       |  |  |
| CAI成金与解释                 | 全部      | 己酸辣                                       |        |                  |       |                     |                   |  |  |
|                          | 已透中     | 0项 批量启用 批量停用 非                            | 全國设置岗位 |                  |       |                     |                   |  |  |
|                          |         | 员工基本信息                                    | 16-15  | 所屬部门             | 所属职务  | 账号状态                | 操作项               |  |  |
| <ol> <li>協程管理</li> </ol> |         | 唐书: 管九明<br>明宗手机:13756。<br>影响: 46132(***** | zengjm |                  |       | •已応用                | 环境 機構 <b>更多</b> 。 |  |  |
|                          |         |                                           |        |                  |       |                     |                   |  |  |
| C) KOREHE                |         |                                           |        |                  |       |                     | 係用                |  |  |
| 85 BH 7883               |         |                                           |        |                  |       |                     | 田田市               |  |  |
| 國員工管理                    |         |                                           |        |                  |       |                     |                   |  |  |
| ① 预留管理                   |         |                                           |        |                  |       |                     |                   |  |  |

### 2) 在页面详情页点击【编辑】按钮。

| Q |  |
|---|--|
|   |  |
|   |  |
|   |  |
|   |  |
|   |  |
|   |  |
|   |  |
|   |  |
|   |  |
|   |  |
|   |  |

### 3) 关联岗位:在电子卖场中选择对应功能权限点击【保存】。

| 员工管理 / 关联岗位                                            | 返回 取消 | 保存   |
|--------------------------------------------------------|-------|------|
|                                                        |       |      |
| 当前员工:胡东奇                                               |       |      |
| 岗位: 研造部 +                                              |       |      |
| (計論)入 Q                                                |       |      |
| <ul> <li>● (利用)</li> <li>● (利用)</li> </ul>             |       | ^    |
| ・ 🗧 🔷 項目示物難任冠物                                         |       | - 11 |
| ▶ ■ ◎ 河目来期面行组织                                         |       | - 1  |
| • 2                                                    |       | - 1  |
| ・ 2 総 現的実法                                             |       | - 1  |
| ▶ 2 磁 求概意向                                             |       | - 1  |
| ▶ 🛃 🕺 電子管理                                             |       |      |
|                                                        |       |      |
| <ul> <li>✓ 80 月町100年</li> <li>→ ✓ 80 月町100年</li> </ul> |       |      |
| • 🛛 🔞 代盤下単                                             |       | Č    |
| ▶ 🛃 88 江東臨連                                            |       | G    |
| ▶ 2 2 8 合同管理                                           |       |      |
| V 20 総理が開催                                             |       |      |

## 现在,您可以开始网上服务市场采购交易了。

### 网上服务市场 (定价服务)直购交易流程:

对于采购人来说,在网上服务市场交易过程中主要的操作步骤包括:创建订单、确认合同、验收等操作。本文档 主要按采购人在实际工作中的操作顺序编写。

### 【提示】

网上服务市场必须签订线上合同,采购人和供应商需进行线上合同签订。

目前网上服务市场直购交易暂不支持退换货。

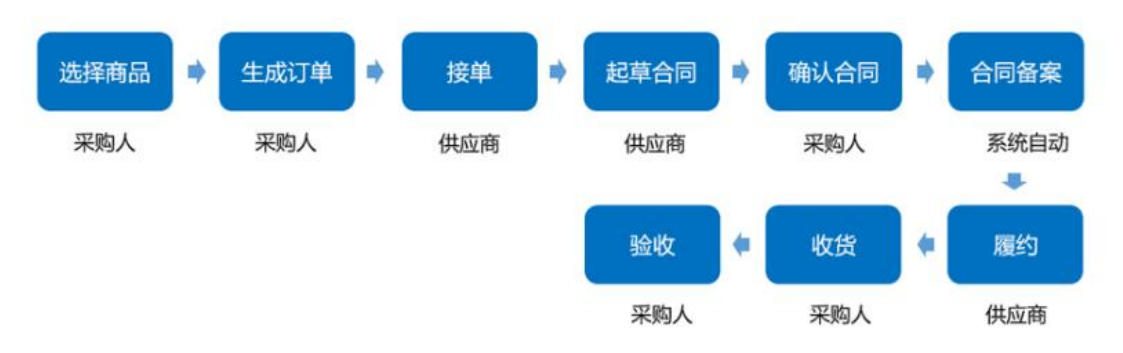

### 3.选择商品

采购人需先登录政采云平台(<u>https://www.zcygov.cn/</u>)进入我的工作台,在进入网上服务市场大厅(<u>https://fwsc.zcygov.cn/</u>)搜索需要的商品发起订单。 菜单路径:<u>政采云平台—电子卖场—网上服务市场</u>

1) 采购经办人在政采云电子卖场首页, 左上角切换至对应区划, 点击【网上服务市场】进入网上服务市场大厅。

| n     | 肥肉  | Q ⅢI售本级 · 中午好。           | 82 -             | 我的工作自        | REFE -      | 会員中心 広用市场      | PAR 9889        | 金融服务 企业时   | 南家北州 | シー 服装中心シー | 网站导航~  |
|-------|-----|--------------------------|------------------|--------------|-------------|----------------|-----------------|------------|------|-----------|--------|
| Ŀ     | ¥.  | 政府采购云平台<br>www.zcygov.cw | 电子卖场             |              |             |                | の問題<br>第1の公園(电話 | 北京橋   神道院  |      | 搜索        | 時物车(3) |
|       | = : | 2.25病品分类                 | 网上超市             | 网上服务市场       | 在线询价        | 反向竞价           | 电子招投标           | 主题馆 ~      | E贫馆  | 行业馆~      |        |
|       | 6 1 | 自意产品协议供货                 | 50               |              |             | 100            |                 | HAOTABER N |      |           |        |
|       |     | 十算机设备及软件                 | 26               |              | 启航20        | 021 🚟          |                 |            |      | H- 18/2   |        |
|       |     | 0公设备                     | HEXUAN           | Ħ            | Tab 124 400 | 13             | TERN            | 1h         |      | BOTOD     |        |
|       | 1   | 5公消耗用品及类似物品              |                  |              | 致叙毋         | - T J          | 1. ACH          | 1175       |      |           |        |
|       | -   | <b>5</b> 萬用具             |                  | ~ ROSA       | -           |                | 詞产品 88          | 折起         |      | 符办遗知      |        |
|       | 2   | 电气设备                     | ~#W              | A ANO        |             | 18473181       | B. 12 133 7251  | 2278       | ×.   | 1910<br>1 | 0      |
|       |     | 進用设备                     | KU :- S          |              |             |                | 強ないま            | 你道事該兼做。    |      | 30        | 994    |
|       | 4   | 9用设备                     |                  | SPEC         |             |                |                 |            |      | 1007      |        |
| ASSAD | 8 8 | 几秋设备                     | The state        |              | A VISI      | Oreania<br>(m_ |                 | 1891)      |      | 调度        | 0      |
| -     | 1   | 動物識材                     | STANNER MARY CAN | BR-ADD ERVIE | B16-6512-05 | Configuration  | 1 10000000      |            |      | 昌牌大卖场     |        |
|       | 1   | <b>社品、饮料和资源</b> 并        |                  | 4-1-0        | - 25        | No.            |                 |            | 6    | Nº S.     |        |

### 2) 在网上服务市场大厅,选择印刷服务

| ₩₩₩ 252602 68                                                                                                    | 网上服务市 | 市场   |      | Q                 | 输入您要搜索的商品     | 2<br>0      | 搜                                                                                                    | 索 實购物车(0                                |
|----------------------------------------------------------------------------------------------------|-------|------|------|-------------------|---------------|-------------|----------------------------------------------------------------------------------------------------|-----------------------------------------|
| www.201007.04                                                                                                    |       |      |      | 40 <u>5412</u> 88 | 15月1日日期185月1日 | 15股份   技力股份 |                                                                                                    |                                         |
| !三 全部商品分类                                                                                                    | 首页    | 商品大全 | 商家大全 | 竞价大厅              | 会议服务          | 其他服务        |                                                                                                    |                                         |
| 🔄 车辆保险                                                                                                    | ~     |      |      |                   |               |             | 5                                                                                                    |                                         |
| ☑ 资产评估                                                                                                    |       |      |      |                   |               |             |                                                                                                    | Hi~ 胡东奇                                 |
|                                                                                                    |       |      |      |                   |               |             |                                                                                                    |                                         |
|                                                                                                    |       | 10   |      | · E               |               |             |                                                                                                    | 我的工作台                                   |
| 🗹 绩效评价                                                                                                    | K ·   | 金    | 法言   | ア茶                | Ь             |             | é 💷                                                                                                    | 我的工作台                                   |
| <ul> <li>&gt;&gt;&gt;&gt;&gt;&gt;&gt;&gt;&gt;&gt;&gt;&gt;&gt;&gt;&gt;&gt;&gt;&gt;&gt;&gt;&gt;&gt;&gt;&gt;&gt;&gt;&gt;&gt;&gt;&gt;&gt;&gt;</li></ul> | N.    | 金    | 党认   | 四春                | Þ             | 0           |                                                                                                    | 我的工作台                                   |
| <ul> <li></li></ul>                                                                                                    | K.    | 金    | 党认   | 酒士                | P             | 0           | at at a state of the state of the state of t | 我的工作台                                   |
| <ul> <li>● 绩效评价</li> <li>● 会计审计</li> <li>● 车辆维修</li> </ul>                                                                                          | K     | 金新   | 意うな  | 酒店                | ~             | 2           |                                                                                                    | 我的工作台<br>云网上超市平台优势<br>正品保健<br>资质严选品质经审核 |
| <ul> <li>透效评价</li> <li>会计审计</li> <li>车辆维修</li> <li>印刷服务</li> </ul>                                                                                  | K     | 金新   | 常い   | 酒洁                |               |             |                                                                                                    | 我的工作台<br>云列上超市平台优势<br>正品保障<br>资质严选品质经审核 |

### 4.生成订单

采购人选择需要购买的商品后进行下单。

菜单路径: 政采云平台—电子卖场——网上服务市场

- 1) 立即下单:选择要购买的商品后,在商品页填写数量,选择对应分公司后,点击【**立即下单】**按钮。 【填写注意事项】
- 加入购物车:如购买同一个供应商的多个商品,可先加入购物车再统一下单。
- 可查看商品详情、规格参数、用户评价、供应商等信息。
- 如购买的服务商品有配置分总公司,需选择对应分公司后再进行下单。如购买的服务商品无配置分总公司,则无需选择直接进行下单。

· VILL/100.709 #

而山里有

• 立即下单:单个商品直接下单。

| 有商品 >                                                                              | 店铺首页                   | 用户评价                         | 企业介绍                   | 资质与承诺                                 |
|------------------------------------------------------------------------------------|------------------------|------------------------------|------------------------|---------------------------------------|
|                                                                                    |                        |                              |                        |                                       |
|                                                                                    |                        |                              |                        | · · · · · · · · · · · · · · · · · · · |
|                                                                                    |                        |                              |                        | 钠告情况 成文量 1 成文额 ¥ 2229                 |
| 2日12日。<br>一日二日<br>一日二日<br>一日二日<br>二日二日<br>二日二日<br>二日<br>二日<br>二日<br>二日<br>二日<br>二日 | ●1-到官<br> 服务项 <br> 、文件 | <b>日</b> 會司二<br>目包括印<br>第其他印 | <u>三</u><br>〕刷,<br>〕刷品 | 数量 - 1 +<br>加入购物车 ⊙                   |
|                                                                                    |                        |                              | ▲ 举报<br>問品详情           | 現積參数 用户评价 成交记录 配件信息 卓月 服务承诺           |
| 演工品源土                                                                              |                        | _                            |                        |                                       |
| 補重 記録土<br>0 0<br>供證 67病                                                            | 0<br>服务                | 0<br>派量                      |                        | (8) 核心参数 查看更多>                        |

2) 立即下单后进入下单页面,可查看交易流程及进度,并选择收货地址。

#### 【填写注意事项】

• 收货地址:点击【展开其他地址】可选择其他地址;点击【管理收货地址】或【新增收货地址】可添加新地址。

| <b>选择收货地址</b> →<br>● 軟銀線社<br>● 小子 期南省 K50市 英朝区 文艺路研画期は (13425099076) 飲以、<br>● 数                 | 🛃 下单页                                                            |                                              | 创建订单          | 2 —<br>供应商編集 | — ③ —<br>用版网发店 | <br>— (5) —<br>給收 |     |   |
|-------------------------------------------------------------------------------------------------|------------------------------------------------------------------|----------------------------------------------|---------------|--------------|----------------|-------------------|-----|---|
| <ul> <li>● 軟盤地址</li> <li>● 小子 周南省 彩沙市 英劇区 文艺旅行直測は (13425099076) 飲以、 (4325099076) 飲以、</li> </ul> |                                                                  |                                              |               |              |                |                   |     |   |
|                                                                                                 | 选择                                                               | 收货地址。                                        |               |              |                |                   |     |   |
|                                                                                                 | <ul> <li>洗貨</li> <li>秋田地址</li> <li>小天</li> <li>東开発地地址</li> </ul> | 約次货地址→<br>創業省 长沙市 美書区 文艺協術書<br>部準改築地址 管理改造地址 | 剧标志 (13429099 | 876) 默认      |                |                   | (6) | × |

3) 核对商品信息:查看商品信息,可按需修改填写线下协商价格或者自己期望的预算价格。

#### 【填写注意事项】

- 商品信息:如需修改商品数量,可关闭页面再重新下单,下单时重新选择商品数量。
- 采购需求:如商品配置有采购需求,可填写商品属性相关需求。
- 给卖家留言:如有特殊需求或说明可留言告知卖家。

| 商品信息                              | 照機描述                       | 单价 (元)               | 政策 | (元) 남산       | 期望金额(元)       | 操作      |
|-----------------------------------|----------------------------|----------------------|----|--------------|---------------|---------|
|                                   | 品牌: 海尔/Haler<br>型号: 剪试0901 | 5,000,000.00<br>价档参考 | 1  | 5,000,000 00 | - 5000000.01+ | 809     |
| 床购需求<br>属性=多行输入①: Ⅲ文Ⅲ进333<br>0500 | 可给卖家留                      | <b>言</b> +           |    |              |               |         |
| 他竟不留言: 法法: 可可可不是不正常中国和法法          | <b>†</b> .                 | /200                 |    |              | 含运费, 合计 5,000 | ,000.00 |

- 4)选择发票信息:可选择是否需要开票,如选择需要开票,可选择集中开票或货票同行,并选择发票信息。
- 【填写注意事项】 • 发票信息:点击【展开其他发票】可选择已配置的发票信息;点击【管理发票信息】或【新增发票】可添加新发 票信息。
- 集中开票:选择集中开票,供应商可将采购单位的多笔订单集中到一起开票。
- 货票同行:选择货票同行,则供应商需将发票和商品一起寄送至采购单位。

| 是古需要发票: 不詳  | ·柴开颜 開墾开廣    |  |
|-------------|--------------|--|
| * 況間方式: 〇 島 | 中开页 ① 区页同行 ⑦ |  |
|             |              |  |

5) 提交订单:采购人必需签订线上合同,在"合同信息"栏需选择【需要】合同,并点击【提交订单】。

| *是否需要合同: • 需要 |                                               |
|---------------|-----------------------------------------------|
|               |                                               |
|               | 共1件主商品, 合配件, 商品总主额(元): 5.000,000.00           |
|               | <b></b>                                       |
|               | 优惠(元): -4,999,500.00                          |
|               | 总额元: <b>512.00</b>                            |
|               | 寄送至:浙江省 杭州市 西朝区 韩塘街道政采云 收货人: 鹅试林汐 13372573219 |

6)下单成功:出现"下单成功"页面,点击【查看全部订单】跳转到政采云后台查看订单,在"订单列表-全部"标签页下显示状态为"待供应商接单"。

| 0   | 下单成功,待供应商接单                               |
|-----|-------------------------------------------|
| × . | 回订单编号: 140101400000456430 订单金额(元): 512.00 |
|     | 重要全部订单。提供的论                               |

# 5.确认合同

供应商接单起草合同后,由采购人确认合同。

菜单路径:应用中心—电子卖场—订单管理

1) 在"订单列表-待合同签订"列表页面,选择需要确认的订单,点击【确认合同】进入合

同详情页。

| 家 政府采购云平台                  | #电子卖场 1 -5-64 19                                                  | 葡萄大厅                                      | B <sup>20</sup> (5 <sup>90</sup> | INCO CARE | 2 martin com                   |
|----------------------------|-------------------------------------------------------------------|-------------------------------------------|----------------------------------|-----------|--------------------------------|
| 同支付管理                      | 15年列表                                                             |                                           |                                  |           | 查察导出记录 🛛                       |
| 同 特殊事项管理 * 〇 我的关注          | 南昌名称: 1316人                                                       | (J#9: shirtongan                          |                                  |           | 重要 現案 飛开                       |
| 采购意向                       | 全部 傳接单 745 傳合同签订 51 傳发證 4                                         | 125 侍收货 35 侍验收 199                        | 侍结算 527                          | 侍支付 307   |                                |
| () 業水管理<br>(6. 行政管理        | 1988                                                              | 单价(元) 数量 期望金额(元)                          | 收损人                              | 总金额(元)    | 全部状态 • 操作                      |
| 1 退油货单                     | 2021-01-15 11:53:12 订用号: 1401202000000457616 订用进<br>小天房试费用 [交易快短] | 新小田市 - 田田二和 加田田田士 王 1     512,00 1 512,00 | 総形成力<br>(国)                      | 512.00    | • 待合同签订 确认合同                   |
| 日、真妙管理<br>島 認時管理<br>口、ご会習現 |                                                                   | 0.00 2 (%)                                | Ridhij 🛒                         |           | (時半約)<br>订单详确<br>合同详确<br>成交通知书 |
| 2 合同管理 *                   | -                                                                 |                                           |                                  |           |                                |
| ) 度约整理 *                   | 1                                                                 |                                           |                                  |           |                                |

2) 在合同详情页, 查看合同信息、合同基本信息、支付信息、发票信息、收货信息、合同文档相关内容后, 点击 右上角【审核】。

| 😧 政府采购云平台                   | ■电子卖场 ◎ ● ● ● ● ● ● ● ● ● ● ● ● ● ● ● ● ● ●                              | A管理 👥 🔐 👘 👘 👘           |
|-----------------------------|--------------------------------------------------------------------------|-------------------------|
| · 预购管理                      | 合同签订 / 会同讲稿                                                              | 近回 董春台间公告 <b>林校</b>     |
| 國 退換货单                      | <b>关于摆轮的 全間 (相切地珠(202)001202)</b><br>息 回顧人一祝 〇 昭臨時何: 2021-01-12 17:28:48 | <ul> <li>待审核</li> </ul> |
| □ 订单管理 ○ 订单管理 ○ 台同管理 ○ 台同管理 | 2           合同総準         采购单位审核           当能步軍统人: 小天                     | 3<br>15R                |
| 合网签订<br>〇 履約管理 -            | 回 満時日志 2021-01-13 10-44:30 一號(湖南电视台·天天向南节) 操作: 捷交審核 偏注: 成功               | 查發全部                    |
| □ 结算管理 -<br>○ 许价管理          | ● 合同信息 合同基本信息 支付信息 发票信息 收货信息 合同文档                                        |                         |

3) 如合同内容无误, 审核结果选择"同意", 如合同内容有误, 选择"不同意"退回至供应商进行修改。

| 来 网络黑胸云半台 |                              |        |                         |
|-----------|------------------------------|--------|-------------------------|
| 0 4 7 T H | · onmut / é网络情               |        | 50 E\$6826 44           |
| S SPACE   | 車核                           | ×      |                         |
| ₩ Elexan  | 关于摆轮的                        |        | <ul> <li>荷市橋</li> </ul> |
| Range     | ·且目述A2→3<br>本批結果: ● 同意 ○ 不同意 |        |                         |
| IS MAN I  | · 新始人                        |        |                         |
| 0.0443    | - dal                        |        | 结束                      |
| 9 4887 ·  |                              | 10.000 |                         |
| 合用利用      |                              | 0/1000 |                         |
| ometr     | •下一审批机构/人员:已结束               |        | 8815                    |
| O RORE *  |                              |        |                         |
| C 16882   | 0 mmmm                       | PRC 2  |                         |

4)签订完成:合同审核通过后,在合同列表中状态变为"已完成",下一步由供应商进行履约发货后,采购人进行收货验收。

| ⑥ 预购管理       |        | 合同签订                       |                                                 |                                                       | 9                      | 出全部 111 | 14日31月6日 | <b>APIRS</b> |
|--------------|--------|----------------------------|-------------------------------------------------|-------------------------------------------------------|------------------------|---------|----------|--------------|
| 3 退损货单       |        | 合同编号:                      | 880.X                                           | 合同名称: 清弘人                                             |                        |         | 22 B     | 唐开 展开        |
| 同寬价管理        |        | Contraction of Contraction |                                                 |                                                       |                        |         |          |              |
| 8 团约管理       |        | 全部 符审核                     |                                                 |                                                       |                        |         |          |              |
| 0 订单管理       | - 1    | 温馨提示:未完场的                  | 网上超市、行业馆合同请点击此处现转意                              | <b>8</b> 1                                            |                        |         |          |              |
| 合同管理         | ~      | 台间编号                       | 合同信息                                            | 项目信息                                                  | 002010                 | 创建人     | 状态       | 展行           |
| 合同列表<br>合同签订 |        | )相见尔电乐[2021]0<br>01814     | 业务关型: 服务市场<br>合同名称:关于螺轮的服务市场合同<br>合同总额: 512.00元 | 项目名称: 湖南首本级-小天采购<br>项目金额: 512.00元<br>采购单位: 湖南省本级-小天采购 | 2021-01-13<br>11:41:29 | -32     | • E965   | 皇帝           |
| )履约管理        |        |                            |                                                 | 供应意:湖南电视台-天天向南节                                       |                        |         |          |              |
| 」结算管理        | - 1    |                            |                                                 |                                                       | 共有1条                   |         | 10 奈/页 * | G            |
| ) 评价管理       |        |                            |                                                 |                                                       |                        |         |          |              |
| ) 申诉管理       | - 1    |                            |                                                 |                                                       |                        |         |          |              |
| 87.00 B      | - 14 H |                            |                                                 |                                                       |                        |         |          |              |

## 6.收货

供应商接单发货后,采购人需在政采云平台进行线上收货。

1) 采购的货物已全部到货且已验收完成,点击操作栏【立即收货】。

【提示】

• 查看物流:如供应商使用快递方式,则采购人可查看订单的物流信息。

|          | ·<br>订册FI表                                      |                    |            |          |                           | <b>1</b> 1    | 19m2# 0       |
|----------|-------------------------------------------------|--------------------|------------|----------|---------------------------|---------------|---------------|
| 1 MBDACE |                                                 |                    |            |          |                           |               | -             |
| 胸意向      | 商品名称: 请输入                                       | 订单号: 3             | 1946人の展日市内 |          |                           | 重用            | <b>拾索 巖</b> 开 |
| 開末管理     |                                                 |                    |            |          |                           |               |               |
| 预购管理     | 全部 持續单 740 待合同签订 50 侍发                          | 赏 4125 待收货 36      | 待验收 198    | 待结算 527  | 待支付 306                   |               |               |
| 退换货单     | 南品                                              | 前价(元) 数量           | 期壁金額(元)    | 收损人      | 总金额(元)                    | 全部状态。         | 操作            |
| 竟价管理     | 25                                              |                    |            |          |                           |               |               |
| 团购管理     | [] 2021-01-13 11:36.27 订单号: 1401014000000457201 | CTMMR: MARME - REP | 运购 渐调电机合-天 | 天向南节目出 🗓 | S ADSTERNA                |               |               |
| 订单管理     | 小天韵试费用 [交易快險]                                   | 500.00 1           | 500.00     |          | 512.00 3                  | •待采购人收货       | 立即收拾          |
| 合同管理 *   |                                                 | D.1 COL BR BY      |            | REAM OF  | (此证明) 12,0(元)<br>采购资金(湖南省 | 订单详细。<br>图片注册 | 打印轴收单         |
| 履約管理 *   |                                                 |                    |            |          | 李级)                       | 合同详细          |               |
| 5.與管理 -  |                                                 |                    |            |          |                           | 成交通知书         |               |
| 中价管理     |                                                 |                    |            |          |                           | 重要物选          |               |
| 山山市(市)   |                                                 |                    |            |          |                           |               |               |
|          |                                                 |                    |            |          |                           |               |               |
| > 数据查询 * | - H-1                                           |                    |            |          |                           |               |               |

【说明】

• 如采购货物部分到货时无法验收,采购货物已全部到货且线下已同步验收完成,可勾选"验收完毕"。

| 🙁 或時無期云平台 | # 2500 ·       | 0                           |          | 前在大厅           | 19 <sup>990</sup> 19 <sup>900</sup> | CANETE  | 2            |         |
|-----------|----------------|-----------------------------|----------|----------------|-------------------------------------|---------|--------------|---------|
|           | 确认收货           |                             |          |                |                                     |         | ×            | emen en |
| ARER      |                |                             |          |                |                                     |         |              | 12 RH - |
|           | 如電子解波開明的       | 時更多是的医思、您可能往是的详情查看          |          |                |                                     | _       |              |         |
| 影戏的推荐     | 197 <i>8</i> 3 | 观格描述                        | 采购数量 ①   | 已收拾数量①         | 本次收拾数量③                             | 待发货数量 ③ |              |         |
| ◎ 通热共命    | 小天商试费用         | 品牌: 海尔/Haller<br>型号: 测试0901 | 1        | 0              | 1                                   | 0       |              | 18(T    |
| III ROTE  |                | 车车-单行输入属性:符合车               |          |                | 最多收货数量:1                            |         |              |         |
| 局部局害      | 收货备注:          |                             |          |                |                                     |         |              |         |
| CITHER .  | 请输入其它规则的       | 5                           |          |                |                                     |         | ALC: N       | STPREE. |
| Q 6883 ·  |                |                             |          |                |                                     |         |              | 日時時夜後   |
| O MINER T |                |                             |          |                |                                     | 0/200   | 9 <b>6</b> 1 |         |
| 0 (5#ER   |                |                             | 和完毕 🛛 取用 | <b>MELANCE</b> |                                     |         | 10           |         |
| OWNER     |                |                             |          |                |                                     |         |              |         |

| 3) | 收货成功后, | 在 | "订单列表-待验收" | 中订单状态显示为 | "待采购人验收" |
|----|--------|---|------------|----------|----------|
|----|--------|---|------------|----------|----------|

| 😧 政府采购云平台                                                                  | ■电子卖场 ◎                                                                                  |
|----------------------------------------------------------------------------|------------------------------------------------------------------------------------------|
| 口 我的关注                                                                     | * 订单列表 五言导动记录 每                                                                          |
| 采购意向<br>「18 需求管理                                                           | 商品名称: ISHEA 订单号: 支持指六位典号推击 董麗 陳素 展开                                                      |
| ⑥ 预购管理                                                                     | 全部 得接单 740 得合间签订 50 得效货 4125 停收波 35 <mark>得验权 199</mark> 停结算 527 停支付 306                 |
| 1 退换货单                                                                     | 商品 单价(元) 数量 期望金额(元) 收货人 总金额(元) 全部状态 - 操作                                                 |
| 18 南价管理                                                                    | 2021-01-13 11:08:27 (7第号: 1401014000000457201 (7第集團: 服務市场 - 範疇宗和 国際地域公 天天均南市目出 国 💿 10民務系 |
| <ul> <li>⑤ 団術管理</li> <li>○ 切伸管理</li> <li>○ 台向管理</li> <li>○ 履約管理</li> </ul> |                                                                                          |
| □結算管理 -                                                                    | · · · · · · · · · · · · · · · · · · ·                                                    |
| 3 中VF宣理<br>3 中VF宣理                                                         |                                                                                          |

# 7.验收

采购人确认收货后,需进行验收并打印上传验收单。

1) 在"订单列表-待验收"页面,选择需要验收的订单,点击【打印验收单】,进入"验收单"页面,点击" 🖬 "图标进行打印。

| < 政府采购云半台                                  | - 电子卖场           |                                                                              |                                                                                   |                                           |                                 |                    | 1002        | - and - conta                                 | ** 🕹 1410                   | 由丰富-小大采用               |
|--------------------------------------------|------------------|------------------------------------------------------------------------------|-----------------------------------------------------------------------------------|-------------------------------------------|---------------------------------|--------------------|-------------|-----------------------------------------------|-----------------------------|------------------------|
| 7 我的关注                                     | * 订单列表           |                                                                              |                                                                                   |                                           |                                 |                    |             |                                               |                             | 19 <b>51</b> 23 9      |
| - 照遼向<br>- 雷求管理                            | 南品名              | 8: WIAA                                                                      |                                                                                   |                                           | 订单号: 3                          | 网络远天松崎草度素          |             |                                               | 王王                          | <b>搜索</b> 展开           |
| 。 预购管理                                     | 全部 符接            | 单 740                                                                        | 待合间签订 50                                                                          | 待发货-4125                                  | 待收退 35                          | 待验收 199            | 待结算 527     | 待支付 306                                       |                             |                        |
| 退換货币                                       |                  | 10                                                                           | <b>S</b>                                                                          | 単位の                                       | t) 政重                           | 期望金额(元)            | 收货人         | 总金额(元)                                        | 全部状态 •                      | 操作                     |
| 食价管理                                       | 2021-01-13 11:38 | 27 订单带:                                                                      | 140101400000045720                                                                | 1 (70000) 80                              | 市场 · 直接采取                       | <b>动向电联合-天天内</b> 4 | 175116 E    | · FURTHER                                     |                             |                        |
| ) 团购管理<br>) 订单管理<br>2 合同管理                 |                  |                                                                              | (交易快無)<br>                                                                        | 500.0<br>价格参                              | 0 1                             | 500.00             | []<br>别说林39 | 512.00 ③<br>(金信書: 12.00元)<br>采购资金 (湖南省<br>丰级) | • 待采购人验收<br>订账详情<br>履约详情    | 立即始收<br>打印验收单<br>编编验收单 |
| 履约管理 ·                                     |                  |                                                                              |                                                                                   |                                           |                                 |                    |             |                                               | 合同评措<br>成交通知书<br>查看物流       |                        |
| 履約常理 ・<br>結算管理 ・<br>呼价管理<br>参加管理<br>数据查询 ・ |                  |                                                                              |                                                                                   | X                                         | 71                              |                    |             |                                               | emp##<br>成交通30+8<br>度音40点   | ±. •                   |
| 履約管理 ・<br>活算管理 ・<br>評价管理<br>申诉管理<br>数項查询 ・ |                  | 印元河、140pc/<br>市城寺: 1401<br>明日初天寺: 13                                         | ****** 30989* cn/<br>01400000457201<br>02001 キェボルド 私 学 声 別                        | 「<br>「<br>にの表示-181                        | 2/1<br>2收单                      |                    |             |                                               | emi346<br>成交通20-8<br>東晋4056 | ¥ ⊕ (                  |
| 履的管理 -<br>活貨管理 -<br>中所管理<br>数項変词 -<br>5    | -<br>-           | 印末原, 100年<br>明日初天寺, 1401<br>明日初天寺, 15<br>勝事在像志                               | *www.scygev.cn/<br>014000000457201<br>02001 キェモディイ 和学 小 和学 31                     | ·<br>此约武帝-181                             | 2/1<br>2收单                      |                    |             |                                               | emi;#19<br>成交通30书<br>密督WA   | ± ⊖ C<br>DEPANKAT      |
| 履的智理 -<br>结算管理 -                           |                  | 17元37、1700年37、<br>1400<br>同计划文子。[2<br>病单位信息<br>两半位言句                         | ***** 20190* ch/<br>0*400000457201<br>2223 年初-十元年期<br>2223 年初-十元年期                | ·<br>武的政策-141<br>半任 教育人                   | 2/1<br>2收单<br><sup>实以来少</sup>   | R.F.C.S            | 107.22      | te te                                         | 部門24時<br>成交通知书<br>豊智初点      | 1) EP 10 (1)           |
| 雇約管理 *<br>特許管理<br>申請管理<br>数据宣词 *<br>5      |                  | (7 元月, 100年2)<br>京福子, 1401<br>尚17 (2 天子, 12<br>明早在本帝<br>男地址                  | ****** Zcygov.cn/<br>01400000457201<br>122001 キモ用け利用意用<br>気ご了本化-小元米約<br>井正本化小市面単区 | 武的获誉-181<br>平位 - 收货人<br>明音实证成正示           | /1<br>比收单<br>Rideo              | N.543              | 137         | 5.0                                           | emiste<br>atriant<br>getua  | TEDARA                 |
| 履約管理 ・<br>採វ算管理 ・<br>単所管理<br>数項查询 ・<br>55  |                  | (7.北京, Https://<br>中山市大学, 1401<br>同日刊文学, 12<br>期早在信息<br>期早在信息<br>资地址<br>起責信息 | Www.3cygov.cn/<br>01400000457201<br>822001年年前计划界型調<br>所正省代用市面測[[                  | (約款目-181<br>(約款目-181<br>年日 改算人<br>時意所違成不正 | 2/1<br>2收单<br><sup>(1)(4)</sup> | R.54.5             | *****       |                                               | em)246<br>成交通20-8<br>度音40点  | ¥ ⊕ C                  |

2)打印完成后,在"订单列表-待验收"页面,选择需要验收的订单,点击操作栏【编辑验收单】按钮,在弹窗 中点击"上传验收单",上传已签字盖章的验收单后,点击"提交"。

| 😧 政府采购云平台      | II 文局中心 * 💿                                                                                                    |                          |              | 6          | 间大厅                   | 8 <b>89</b> 68 | 🕫 👬 CAR                       | • • • #        | :<br>1848-17389-                                                                                               |
|----------------|----------------------------------------------------------------------------------------------------|--------------------------|--------------|------------|-----------------------|----------------|-------------------------------|----------------|----------------------------------------------------------------------------------------------------|
| □ 我的光注         | * 订单列表                                                                                                    |                          |              |            |                       |                |                               | 五              | 193129 <b>9</b> 31                                                                                             |
| 采购意向           | <b>市品实验</b> : 310                                                                                                    |                          | a a          | at 15      | and June and Printers |                |                               | <b>E</b> 21    | 御安 二二十一                                                                                                    |
| []] 南水管理       | interesting and interesting and interesting an |                          |              | anas jours |                       |                |                               | -              |                                                                                                    |
| ③ 预购管理         | 全部 待接单 740                                                                                                    | 得合同签订 50 得发              | 续 4125 傳感    | X58 35     | 待验收 199               | 待信算 527        | 待支付 306                       |                |                                                                                                    |
| @ 退换货单         | ,                                                                                                    | 955                      | 離价(元)        | 数量         | 期望金额(元)               | 收货人            | 思金额(元)                        | 全部状态 •         | 銀作                                                                                                    |
| 同 完价管理         | 2021-01-13 11:38:27 订第                                                                                                    | 8: 1401014000000457201 E | 「新設施」 服命市场 - | Design (   | 自用电视台-天天向用            | TERME I        | <ul> <li>ADSERVED.</li> </ul> |                |                                                                                                    |
| 包。因時管理         | 小天游试费                                                                                                    | 用 [交易快照]                 | 500.00       | 1          | 500.00                | EI.            | 512.00 ⑦                      | • 待采购人验收       | 公即验收                                                                                                    |
| 口订单管理          | 川京東 単原 東京小                                                                                                    | aler 型号: 第三0901          | 仍格争考         |            |                       | 测试林汐           | (含伝書) 12.00元)<br>手即資金(湖南智     | 订单详情           | 打印给收用                                                                                                    |
| ◎ 合同管理 *       |                                                                                                    |                          |              |            |                       |                | 本级)                           | 合同详情           | 编辑检议单                                                                                                    |
| ○ 履约管理 *       |                                                                                                    |                          |              |            |                       |                |                               | 成交通知书          |                                                                                                    |
| 白 结算管理 *       |                                                                                                    |                          |              |            |                       |                |                               | <b>EB</b> 3/01 |                                                                                                    |
| ○ 评价管理         |                                                                                                    |                          |              |            |                       |                |                               |                |                                                                                                    |
| 中诉管理           |                                                                                                    |                          |              |            |                       |                |                               |                |                                                                                                    |
| ◎ 数据查询 *       |                                                                                                    |                          |              |            |                       |                |                               |                |                                                                                                    |
| @ moreasterios | 1. in m                                                                                                    |                          |              |            |                       |                |                               | . 19           | Same and the second second second second second second second second second second second second second second |
|                | 22.44                                                                                                    |                          |              |            | _                     |                |                               | ~              | TERRETAL COL                                                                                                   |
| (1) 製約米注       | 请先打印输收单模板验收单档子                                                                                                    | C支持 PDF。PNG 、JPG 、       | IPEG 模式,大小环  | 「祖王」(20M)  |                       |                |                               | 20             | interesting to the                                                                                             |
| 采购要用           |                                                                                                    |                          |              |            |                       |                | 上传                            | 验收单            | <b>115</b> ## -                                                                                                |
| () 南水並进        | 文件名                                                                                                    | 即位                       |              | 上傳人        | 上傳動演                  |                | 提作                            |                |                                                                                                    |
|                | 网上服剪市场验收单.pdf                                                                                                    | <b>是 •</b> 雪本级 ·小天采频     | 神位           | 小天         | 4                     |                | 下収                            |                |                                                                                                    |
| (F IEIAISM     |                                                                                                    |                          |              |            |                       |                |                               | 1              | 18/s                                                                                                    |
| 国際の管理          |                                                                                                    |                          |              |            |                       |                |                               |                |                                                                                                    |
| 的記述書           |                                                                                                    |                          |              |            |                       |                |                               | Address of the | APPER                                                                                                    |
| O NAME IS      |                                                                                                    |                          |              |            |                       |                |                               |                | 町間地衣市                                                                                                    |
| ⊘ #REE         |                                                                                                    |                          |              |            |                       |                |                               |                |                                                                                                    |
| C/2010128 7    |                                                                                                    |                          |              |            |                       |                |                               |                |                                                                                                    |
| D158838 .      |                                                                                                    |                          |              |            |                       |                |                               |                |                                                                                                    |
| O 1701 繁殖      |                                                                                                    |                          |              |            |                       |                |                               |                |                                                                                                    |
|                |                                                                                                    |                          | REW          | 提交         |                       |                |                               |                |                                                                                                    |
| OWNER .        |                                                                                                    |                          |              |            |                       |                |                               |                |                                                                                                    |

3) 验收单上传完成后,在"订单列表-待验收"页面中选择对应的订单,点击操作栏的【立即验收】,确认收货信息无误后,在弹窗中点击【确认验收】完成验收。

| 😧 政府采购云平台                                                                             | ■ 电子卖场 ◎                                                                             |
|---------------------------------------------------------------------------------------|--------------------------------------------------------------------------------------|
| C ROAL                                                                                | 订单列表         直看导出记录         导出                                                       |
| 采购意向<br>[2] 南求管理                                                                      | 東部6称: 御知入 ゴ単号: 文括約六位第号推案 重要 東井 *                                                     |
| ⑤ 预购管理                                                                                | 全部 傳播業 740 得合同签订 50 得发货 4125 停收货 35 停舱 199 停场算 527 停支付 306                           |
| 3 退换货单                                                                                | 商品 単い(元) 数量 期壁全額(元) 収現人 参全額(元) 全部状态・ 操作                                              |
| 12. 竞价管理                                                                              | 2021-01-13 1138027 订章号:1401014000000457201 订章单图: 服务年后: 服务年后: 国际保险 天天向雨节目指 💷 🔵 2023年末 |
| <ul> <li>○ 近向管理</li> <li>○ 订单管理</li> <li>○ 合同管理</li> <li>·</li> <li>○ 単分響理</li> </ul> |                                                                                      |
| <ul> <li>○ 項目前項</li> <li>○ 項目管理</li> <li>○ (可約管理)</li> </ul>                          | 2000                                                                                 |
| <ul> <li>会,申诉管理</li> <li>会,数据查询 *</li> </ul>                                          |                                                                                      |

### 4) 验收成功后,在订单列表中订单状态显示为"交易完成"。

| 🖹 政府采购云平台  | ■ 电子卖场 ◎                                            | Maxii 58 68                   | 19 19 CA管理 🧕 小天<br>国際日本語・八天実際。 ・     |
|------------|-----------------------------------------------------|-------------------------------|--------------------------------------|
| ♀ 我的关注     | 订单列表                                                |                               | 直督导出记录 导出                            |
| 采购意向       | 南島名称: 清松入                                           | <b>订单号</b> : 支持后六位编号推测        | 重置 提款 展开。                            |
| 🗟 義水管理     |                                                     |                               |                                      |
| ③ 预购管理     | 全部 待接单 740 待合词签订 50 待发货 43                          | 125 時收货 35 待验仪 198 待结算 527    | 侍支付 307                              |
| 🕞 退换货单     | 東高                                                  | 单价(元) 数量 期望全额(元) 收货人          | 总全额(元) 全部状态 · 操作                     |
| 12. 党的管理   | 2021-01-13 11:38:27 (1期号: 1401014000000457201 (7期時) | 新·最有市场,直接采购 网络电讯台·天天向南节日田 🔳 🚺 |                                      |
| ⑤ 团购管理     | 小天跑试费用 [交易快照]                                       | 500.00 1 500.00               | 512.00 ⑦ ◆交易完成                       |
| □ 订单管理     | 田田:第91/Haler 型号: 時式0001                             | UTRE-5 SELACY                 | (2006) 12,00元) 订单详情<br>采购资金(調查者 羅約評情 |
| ◎ 台湾管理 *   | 100 III + -                                         |                               | 本版)<br>合同详情                          |
| ○履約管理 "    |                                                     |                               | 查看物说                                 |
| □ 結算管理 *   |                                                     |                               |                                      |
| ○ 评价管理     |                                                     |                               |                                      |
| ④ 申诉管理     |                                                     |                               |                                      |
| ◎ 数据查询 * 。 |                                                     |                               |                                      |

# 网上服务市场-二次竞价

## 1.关联岗位权限

采购人需关联网上服务市场竞价交易相关的岗位权限,才能进行相关操作。 菜单路径:<u>应用中心-系统管理-员工管理</u>

1)在员工列表中,选择对应的员工,点击【更多】-【设置岗位】。

|                                                            |            |       |                           |                     | $\sim$       |         |       | <ul> <li>anyopaganezas</li> </ul> | 0101028   |
|------------------------------------------------------------|------------|-------|---------------------------|---------------------|--------------|---------|-------|-----------------------------------|-----------|
| O SH                                                       | 账号管        | 理     |                           |                     |              |         |       | 新增/證書                             | HL/LLOG 2 |
| <ul> <li>民 CA管理</li> <li>図 账户管理</li> <li>ぷ 部门管理</li> </ul> |            |       | 姓名: [][]]]]<br>邮稿: []]]%入 | 線定手机: 前舱入<br>所履留(1: | •            | 账号: 前地入 |       |                                   |           |
| <b>卧 机构值息</b>                                              |            |       |                           |                     |              |         |       | 豊富 投索                             | 收起 ~      |
| <ul> <li>法程管理     <li>反 权限管理     </li> </li></ul>          | <u>±</u> 8 | s e   |                           |                     |              |         |       |                                   |           |
| 國員工管理                                                      | E          | 3选中0项 | 批量启用 批量停用 批量设置岗位          |                     |              |         |       |                                   |           |
| ◎ 配置管理 ·                                                   |            |       | 员工基本信息                    | 账号                  | 所履部门/职务      | 账号状态    | 操作项   |                                   |           |
| ◎ 流程管理(旧)                                                  |            |       | 姓名 :                      | 7- 79               | 部门:-<br>职务:- | • 已启用   | 洋博 網編 | 更多 ▲<br>设置岗位                      |           |
|                                                            |            |       |                           |                     |              | 共有1条    | < 1 > | 1 复制功能到员工                         | Go        |
|                                                            |            |       |                           |                     |              |         |       | 億用<br>删除                          |           |

2) 在页面详情页点击【编辑】按钮。

| TE | 理 / 关联岗位                                                |   |
|----|---------------------------------------------------------|---|
| 当前 | 前员工:(1)了名                                               |   |
| 10 | 198入<br><b>●</b> 在安本                                    | Q |
| ,  | <ul> <li>♥ &lt; RV#</li> <li>♥ 会员管理</li> </ul>          |   |
| •  | 중 采购计划                                                  |   |
| •  | ◎ 项目采购委托采购                                              |   |
| ,  | <ul> <li>Auch Home and Mathematical</li> <li></li></ul> |   |
| •  | 物议供货                                                    |   |
| •  | 💡 定点服务                                                  |   |
| ,  | ⑦ 在线询价                                                  |   |
| ,  | ☞ 反向寬价                                                  |   |

3) 关联岗位:在电子卖场中选择对应【竞价管理】功能权限点击【保存】。

| 同工管理 / 关联岗位                       | 返回 取消 <b>保持</b> | 7   |
|-----------------------------------|-----------------|-----|
| 当前员工:(1)(4)                       |                 |     |
| 10位: 调选择 •                        |                 |     |
|                                   |                 |     |
| > 三 10 采购计划                       |                 |     |
| ▶ ■ ◎ 项目采购委托采购                    |                 | £ . |
| ▶ ■ ● 項目采购自行组织                    |                 |     |
| - 🗧 🔹 电子波路                        |                 |     |
|                                   |                 |     |
| ▶ 2 88 现的关注                       |                 |     |
| ・ 🗹 総 未販売向                        |                 |     |
| ▶ 2 88 美水管理                       |                 |     |
| <ul> <li>■ 82 現場管理</li> </ul>     |                 |     |
| ▶ 22 38 丸の管理                      |                 |     |
| ▶ □ 82 通知管理                       |                 | 2   |
| ▶ ○ 28 代本下单                       |                 |     |
| ▶ ■ 総 订補管理                        |                 | 6   |
| ▶ 2 82 合同管理                       |                 |     |
| <ul> <li>■ 88 履行(1993)</li> </ul> |                 | 88  |
| ► 2 88 档算管理                       |                 | C   |
| ▶ ■ 80 支付管理                       |                 | -   |

- 网上服务市场必须签订线上合同,采购人和供应商需进行线上合同签订。
- 目前网上服务市场竞价交易暂不支持退换货。

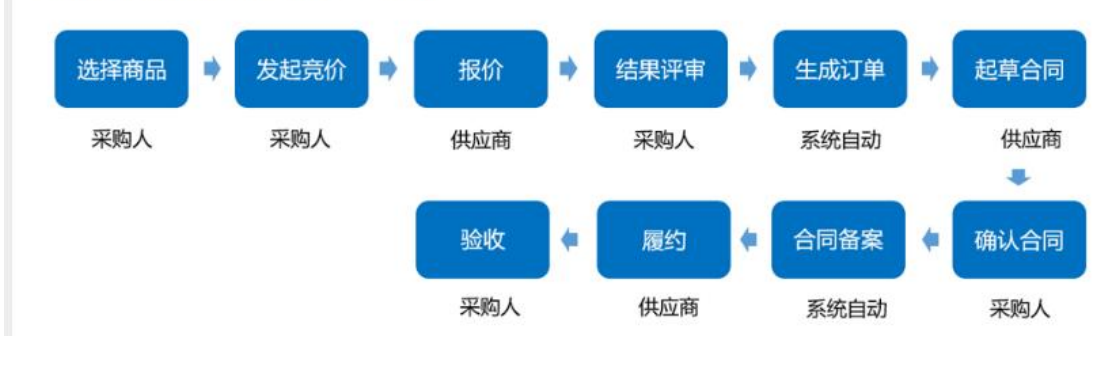

# 1.发起竞价

### 菜单路径: 政采云平台—电子卖场—网上服务市场

1) 创建竞价单:采购经办人在政采云电子卖场首页,左上角切换至对应区划,点击【网上服务市场】进入网上服务市场大厅。

| v en ò ris                            | 12日 - 中午村、林夕     | Hairta Hankit                          | 全然中心 应用市场 田田道 分数                                       | 服装 - 全融服器 全业购 · 需求支 | 19年~ 服用中心~ 単 | listen - |
|---------------------------------------|------------------|----------------------------------------|--------------------------------------------------------|---------------------|--------------|----------|
| 就的我                                   | <b>购云平台</b> 电子卖场 |                                        | <ul> <li>Q、輸入需要提素的商品</li> <li>(70%)(口服(主要))</li> </ul> | 电路   拉板橋   副系机      | 搜索 管路        | 物年(3)    |
| := <del>2350</del> 333                | ※ 网上超市           | 网上服务市场 在线词                             | 价 反向竞价 电子招投机                                           | 京 主题馆 - 扶贫馆         | 行业馆。         |          |
| 18 信息产品协                              | 以供提 くう           |                                        |                                                        | A DUANT STREET      |              |          |
| = 计如机设备                               | B软件              | 合航                                     | 2021 🖽 🦯                                               |                     | 10-17/2      |          |
| ····································· | HEXUAN           | 和轩 776-446                             | - 1 2 5 32                                             | 44.16               | TRACTANO     |          |
| 🔗 の公消耗用                               | 品及美似物品           | <b></b>                                | 毎一人しした                                                 | 的你                  | PAILIFA      |          |
| 🚍 家具用具                                |                  |                                        | ——职工春节福利产品 8                                           | 8 折起                | 诗办进知         |          |
| ● 电气设备                                |                  | WE FIGURE                              | 福利管家专线:1337                                            | 2512278             | 1910         | 0        |
| 🗍 通用设备                                | All and          |                                        | 2.5                                                    | ~工作項事該来做>           |              |          |
| <u>人</u> 专用设备                         |                  | ADDITION OF THE OWNER                  |                                                        |                     | 1810         | 39*      |
|                                       | Care of the      |                                        |                                                        | - Ching             | 國意           | 0        |
|                                       |                  | ······································ |                                                        |                     | 品牌大卖场        |          |
| · · · · · · · · · · · · · · · · · · · | ACHEREN III      |                                        | a alter a                                              |                     | 3634R.       |          |

### 2) 在网上服务市场大厅,选择印刷服务

| ☆ 政府采购云平台 网上服务市场 G. ■ABBI         | Remarka 1924) 🐙 Roma = (0) |
|-----------------------------------|----------------------------|
| W286   DR                         | IRS I CERE   ROSS          |
| (三 1000000分) 首页 商品大全 商家大会 寬价大厅 会议 | 服务 其他服务                    |
|                                   |                            |
|                                   |                            |
| · #22/FUT 人名卡尔齐                   | Rine Rine                  |
|                                   | Returned a                 |
| B #####                           | TEAMIN                     |
| E EDRINES                         |                            |
| · #\$###                          | ● 11時代言  ● 公司定日会代表率        |
|                                   | - WENNER                   |

3)选择购买的服务商品后,在商品详情页,填写数量后,点击【发起竞价】

| 本店所有商品 > 店铺首页 用户评价 企业介绍                                  | 资质与承诺                                                                                                    |
|----------------------------------------------------------|----------------------------------------------------------------------------------------------------|
| 論論傳媒館書前講会前二、三类<br>定点印刷服务项目包括印刷,信<br>封、信笺、文件等其他印刷品的<br>印刷 | ・ たいたいたい、 三 (今) 定点印刷服务项目包括印刷,信封、信笺、文件等其他印刷品的印刷<br>物告价 面议 物告情況 成交量 1 成交類 ¥2300 数量 1 + 加入照物年 ② 文即下单 发起宽价 生成需求单 |

2) 点击【发起竞价】后进入下单页面,可查看交易流程及进度,并进行填写竞价单基本信息:填写竞价单名称, 确认联系人和电话,以及是否紧急采购。

| 下单页      |                        | (1) | (2) —<br>寬价信息发布 | 3       |       | 5)<br>寬价结果审核 | — (6)<br>第69元 |
|----------|------------------------|-----|-----------------|---------|-------|--------------|---------------|
|          |                        |     |                 |         |       |              |               |
| 🕞 基本信息   |                        |     |                 |         |       |              |               |
| • 寬价単名称: | 浙江省本级采购单位关于拆除工程1件的竞价采购 |     |                 |         | 22/50 |              |               |
| • 联系人:   | 机构管理员                  |     | · 联系电话:         | 国际入联系电话 |       |              |               |
|          |                        |     |                 |         |       |              |               |

3)填写采购需求清单:填写商品信息、规格描述、单项期望总价,确认商品数量等内容。

### 【填写注意事项】

- 单项期望总价:不定价服务商品,采购人可按需填写单项期望总价,供应商在报价时不能超过该期望总价。
- 商品信息:如需修改商品数量,可直接修改商品数量。
- 采购需求附件:采购人可添加采购需求说明,或以附件形式上传采购需求。
- 给卖家留言:如有特殊需求或说明可留言告知卖家。

| • 期還总价(元): 当输入期 |         | 规格描述。 |             |         | 3-3~~   | 1         |
|-----------------|---------|-------|-------------|---------|---------|-----------|
| *育品信息           | * 均特捐献生 | · 取册  | <b>* 単位</b> | 参考单价(元) | 創建華价(元) | 单项则望总价(元) |
| 防除工程            | 4/100   | H + - | + (#        | 面议      | 28      | WShA,     |
| 检查家庭言: 明治入      |         | 0/30  | → 可给        | 卖家留言。   |         |           |
| NERGERI INNA    |         |       |             | 买家留言~   |         |           |

4)填写竞价成交规则:可按需填写竞价截止时间、有效报价供应商家数。

| 合价规则      |                    |                      |     |       |      |                  |
|-----------|--------------------|----------------------|-----|-------|------|------------------|
| 竟价开始时间:   | 竟价信息发布             | * 竟价截止时间: 竟价开始后      |     | 3     | +    | 个工作日 15:00:00    |
| * 有效竟价标准: | 有效报价供应商至少 - 3 + 家  | 成交规则: 据价供应商中<br>的供应商 | ,选护 | ¥最高评: | 分自动的 | 成交,若评分相同,则选择报价最低 |
| 供应商竟价方式 ⑦ | : 对采购需求报价 , 无需选择商品 | 结果公示时间: 寬价成功后        |     | 1     | +    | 个工作日发布结果公示公告     |
| 推荐成交供应商:  | 最高评分               | *供应商响应附件要求: 🚫 必须」    | 上传  | ্ ব্য | 不上传  |                  |

5)选择评分标准:二次竞价只可采用价格分100分模板。

| 上传评分文件: 上传文件 最多上传一个文件 | - , 大小不超过20M |     |                 |  |
|-----------------------|--------------|-----|-----------------|--|
| * 评分模板: 价格分100        | ~            |     |                 |  |
| 序号 "评分项               | 打分方法         | *分值 | 评分标准            |  |
| 1 价格分                 | 自动打分         | 100 | 最低价 / 投标报价 * 分值 |  |

6)填写商务要求以及供应商要求。

• 设置商务要求:选择常用的商务要求,若无所需的商务要求,可通过"新增"的方式,自定义商务要求。

| 😑 商务要求 🕜 |      |                      |        | 常用商务要求 新增 |
|----------|------|----------------------|--------|-----------|
| 商务项目     | 商务要求 |                      | 核心要求 ⑦ | 操作        |
|          |      | 。<br>「」<br>留无数据,立即新增 |        |           |

**7**)选择发票信息:可选择是否需要开票,如选择需要开票,可选择集中开票或货票同行,并选择发票信息。

- 发票信息:点击【展开其他发票】可选择已配置的发票信息;点击【新增发票】可添加新发票信息。
- 集中开票:选择集中开票,供应商可将采购单位的多笔订单集中到一起开票。
- 货票同行:选择货票同行,则供应商需将发票和商品一起寄送至采购单位。

| 互联网接入公司 增值税普通发票 商品明细 默认 | 修改 |
|-------------------------|----|

8)选择收货地址:点击【展开其他地址】可按需选择收货地址。

| ♀ 胡 浙江省 绍兴市 柯桥区 柯桥街道111111 13000000000 默认 |        |                | 修改 |
|-------------------------------------------|--------|----------------|----|
| · 清教後地址 ·                                 |        |                |    |
| 送货方式:送货上门                                 | •送货时间: | 工作日09:00至17:00 |    |
| 送货期限② : 成交后 - 7 + 个工作日内送货                 |        |                |    |
|                                           |        |                |    |

9) 选择供应商要求

| · 应商服务范围: | 请选择                  | ~           |  |  |
|-----------|----------------------|-------------|--|--|
|           | 注意:请先确认服务范围,服务范围变更后, | 已邀请的供应商将被清空 |  |  |
| 邀请供应商⑦    | 随机抽取供应商 手动选择供应商      | +           |  |  |
|           | 至少邀请3家,最多邀请100家      |             |  |  |

**10**)竞价单信息填写完成并确认无误后,点击"发起竞价",竞价信息发布成功,由供货商进行报价。

| \rm 供应商要求                                                                                                    |                                                                                                    |                        |
|----------------------------------------------------------------------------------------------------|----------------------------------------------------------------------------------------------------|------------------------|
| 供应商服务范围                                                                                                    | <b>週</b> : 请选择 🗸                                                                                                    |                        |
|                                                                                                    | 注意:请先确认服务范围,服务范围变更后,已邀请的供应商将被清空                                                                                                    |                        |
| 邀请供应商⑦                                                                                                    | ②: 随机抽取供应商 手动选择供应商                                                                                                    |                        |
|                                                                                                    | 至少邀请3家,最多邀请100家                                                                                                    |                        |
|                                                                                                    |                                                                                                    |                        |
|                                                                                                    | 预算总价(元):                                                                                                    | -                      |
|                                                                                                    | 寄送至: 浙江省 组兴市 柯桥区 柯桥街道1111 收货人: 胡 130000000                                                                                                    | 00                     |
|                                                                                                    |                                                                                                    |                        |
|                                                                                                    | 保存发起高价                                                                                                    |                        |
| <b>P</b> T                                                                                                    | 单页                                                                                                    |                        |
|                                                                                                    | 发布成功<br>竞价起止时间: 2021-01-19 16:11:56-2021-01-20 11:30:00                                                                                                    |                        |
| 廠下樂畫理<br>2019年1月                                                                                                    |                                                                                                    | 题                      |
| 客下學管理<br>20090王<br>影向                                                                                                    | 第小国田       第小国田       11:56-2021-01:20 11:30:00         東北国都       東北国都       東北国都         東北国都       ●       ●         東北国都       ●       ●                                                                                                    | 親来」                    |
| 森下聯管選<br>始2990注<br>時间<br>:米電 —                                                                                                    |                                                                                                    | - 20<br>現末<br>現作       |
| 森下泰雷理<br>始2993年<br>第句<br>末 均衡理                                                                                                    |                                                                                                    | ·<br>授来<br>操作          |
| 客下#書理<br>約5月1日<br>費約<br>次軍理<br>現法集                                                                                                    |                                                                                                    | 20<br>授家<br>現作<br>又讷氏が |
| 客下參當選<br>約內U王<br>費向<br>決策環<br>2015年<br>2015年<br>2015<br>2015<br>2015<br>2015<br>2015<br>2015<br>2015<br>2015 | 安市成功         労働品目目前:2021-01-1916:11:56-2021-01-2011:30:00           予約届日日前:2021-01-2011:30:00            東京電話         東京電台(東京)           東京電話         ●           東京電話         ●           東京電話         ●           東京電話         ●           東京電話         ●           東京電話         ●           東京電話         ●           東京電話         ●           東京電話         ●           東京電話         ●           東京市会話         ●           東京市会話         ●           東京市会話         ●           ●         ●           ●         ●           ●         ●           ●         ●           ●         ●           ●         ●           ●         ●           ●         ●           ●         ●           ●         ●           ●         ●           ●         ●           ●         ●           ●         ●           ●         ●           ●         ●           ●         ●           ● | 201<br>技友<br>取消用的      |
| 客下參畫理<br>始外以王<br>對向<br>水繁課<br>與送法单<br>以於智理<br>目<br>目<br>目<br>目<br>目<br>目<br>目<br>目<br>目<br>目<br>目<br>目<br>目<br>目<br>目<br>目<br>目<br>目<br>目                                                                                                    |                                                                                                    | · 就<br>現作<br>取消用出      |
| 客下學會理<br>的兴王<br>即向<br>水質理<br>始於會理<br>時間理理<br>目<br>二百一一一一一一一一一一一一一一一一一一一一一一一一一一一一一一一一一一一                                                                                                    |                                                                                                    | (1)<br>現来<br>取得的       |
| 客下參會理<br>的外注<br>利<br>外質理<br>始於章<br>理<br>型<br>型<br>型<br>理<br>理<br>二<br>二<br>二<br>二<br>二<br>二<br>二<br>二<br>二<br>二<br>二<br>二<br>二<br>二                                                                                                    |                                                                                                    | (2)<br>現来<br>取消売が      |
| 客下參會理<br>的列王<br>內國<br>於電理<br>論改单<br>單理<br>目 管理<br>一<br>行物理                                                                                                    |                                                                                                    | 四<br>授来<br>取消完約        |

# 2. 竞价结果评审

竞价结束后,采购人需进行竞价结果确认,必须对响应供应商进行评分结果录入,并在响应 报价的供应商中选择评分最高的一家进行成交。若竞价失败,采购人可选择重新竞价。

## 1) 竞价成功

菜单路径:应用中心—电子卖场—竞价管理

1) 在竞价管理页面,选择需要确认结果的竞价单,点击操作栏【结果评审】,进入竞价单详情页。。

| 😧 政府采购云平台       | ■电子卖场 ③                                          |            | <b>前</b> 白大厅         | 8a an 1                     | n <sup>e</sup> care (                    |           |
|-----------------|--------------------------------------------------|------------|----------------------|-----------------------------|------------------------------------------|-----------|
| C: 我的关注         | <b>二</b> 兵印管理                                    |            |                      |                             |                                          | 制建良い市     |
| 采取意为<br>[] 南水繁建 | 项目编号: 如果入场日本号                                    |            | <b>955:</b> (7560.00 | -地來日期 55                    | 東市                                       | 「泉東」 扁井 - |
| 13 反向管理         | <u>全部</u> 得处理 1                                  |            |                      |                             |                                          |           |
| 1 退换货单          | 81148                                            | 82         | 收损人                  | 期期总约(元)                     | 全部状态*                                    | 18-19     |
| E nowe          | 2021-01-10 16:11:55 00:04/9- 62021011097622461 0 | 1.6米型 运行中场 | METALLERSH: 2021-01- | 19 16:11 - 2021-01-20 11:30 |                                          |           |
|                 | [55钟工程] 55钟工程                                    | 5          | (E)<br>(K)29         | 15.00                       | <ul> <li>结果评审中</li> <li>商价单评编</li> </ul> | 机型浮油      |
| ② 台同管理 "        |                                                  |            |                      | FLML1.5                     | R 🕑 🚺 🦻 10 M/                            | 页 • 0o    |
| 〇 度内管理 -        |                                                  |            |                      |                             |                                          |           |

2) 在竞价单详情页,在供应商报价截止后,查看中标报价,并确认中标结果。

| 1818                                                                     |     | 完約管理 / 完約差详情                                                                                                    |                                                                        |                                                                                                    |               |                                         | 12回                                         |
|--------------------------------------------------------------------------|-----|----------------------------------------------------------------------------------------------------|------------------------------------------------------------------------|----------------------------------------------------------------------------------------------------|---------------|-----------------------------------------|---------------------------------------------|
| ○ 代容下单管理                                                                 |     |                                                                                                    | المتلك بنت ا                                                           |                                                                                                    |               |                                         |                                             |
| □ 我的关注                                                                   |     |                                                                                                    | 通上傳补充文件,還上傳补充文件<br>量多可上傳10个對件,單个對件不經过20M                               |                                                                                                    |               |                                         |                                             |
| 采购意向                                                                     |     |                                                                                                    |                                                                        | 17. 17. 19. 17. 18. 17. 19. 17. 19. 17. 19. 17. 19. 17. 19. 17. 19. 17. 19. 17. 19. 17. 19. 17. 19. 17. 19. 17 |               |                                         |                                             |
| [] 需求管理                                                                  |     |                                                                                                    | 849<br>849                                                             | HALK DECISION                                                                                                  |               |                                         |                                             |
| 16 预购管理                                                                  |     | 法提 南家名称                                                                                                    | H-12.                                                                  | 原始服約(元)                                                                                                    | <b>前</b> 部(平分 | <b>接价时间</b>                             | 操作                                          |
| @ 退换货单                                                                   |     | •                                                                                                    | 514                                                                    | 13.50                                                                                                    | 96.3          | 2021-01-20 10:52:16                     | 报价详情 评分详细                                   |
| [R] 寬約管理                                                                 |     | 周围电视台-大大                                                                                                    |                                                                        |                                                                                                    |               |                                         | TANK TANK                                   |
| (6) 司約管理                                                                 |     | ○ 湖南电视台-天天向左*                                                                                                    | 5日祖 (1)                                                                | 13.00                                                                                                    | 96.08         | 2021-01-20 10:39:44                     | 1007年7月 3十255年3                             |
| □ 订单管理                                                                   |     | ③ 湖南电视台-天天向上1                                                                                                    | 5日组 🔟                                                                  | 12.50                                                                                                    | 96            | 2021-01-20 10:38:36                     | . 报行评算 计分评算                                 |
| @ 合同管理                                                                   |     | 确认结论                                                                                                    |                                                                        |                                                                                                    |               |                                         |                                             |
| ○ 履約管理                                                                   |     | 竟价结果                                                                                                    | 竟价有效                                                                   |                                                                                                    | ·             | 确认成交 🔿 放弃结果                             |                                             |
| 🗅 结算管理                                                                   |     | 原因说明                                                                                                    |                                                                        |                                                                                                    | IE(件 上        | 传文件                                     |                                             |
| ○ 评价管理                                                                   |     |                                                                                                    |                                                                        |                                                                                                    |               |                                         |                                             |
| (3) 申诉管理                                                                 |     |                                                                                                    | 6.000                                                                  |                                                                                                    |               |                                         |                                             |
| @ 数据查询                                                                   | *   |                                                                                                    | 0.300                                                                  |                                                                                                    |               |                                         |                                             |
|                                                                          | ic. | an weather the management                                                                                                    |                                                                        | 000000                                                                                                    |               | a - 6                                   | 10/07831                                    |
|                                                                          |     |                                                                                                    |                                                                        |                                                                                                    |               |                                         | <ul> <li>Eentiterv</li> </ul>               |
|                                                                          |     | 作的信用 / 開始無評備                                                                                                    |                                                                        |                                                                                                    |               |                                         | and a                                       |
| の代表で単言語                                                                  |     |                                                                                                    |                                                                        |                                                                                                    |               |                                         |                                             |
| C MARKE                                                                  |     |                                                                                                    |                                                                        |                                                                                                    |               |                                         |                                             |
| ****                                                                     |     | ① 录入评划结节机由共居高评划。                                                                                                    | A.Blig_TF259                                                           |                                                                                                    |               |                                         |                                             |
| 1. 新作業項                                                                  |     |                                                                                                    |                                                                        |                                                                                                    |               |                                         |                                             |
|                                                                          |     | 1 1937                                                                                                    | 批                                                                      |                                                                                                    | ×             |                                         |                                             |
| No. 104-10-1                                                             |     | 1 IF:9                                                                                                    | 批下一审批罚点: 单位审技                                                          |                                                                                                    | × #           |                                         |                                             |
|                                                                          |     | 1 ##<br>##:                                                                                                    | 批<br>下一审批罚点: 单位审核<br>下一审批切构/人员: 选择                                     |                                                                                                    | ×<br>20.19    | -jul                                    |                                             |
| 17 212111<br>17 212111<br>17 21212                                       |     | 1 89<br>1 89<br>1 89<br>1 89<br>1 89<br>1 89<br>1 89<br>1 89                                                                                                    | 批<br>下                                                                 |                                                                                                    | ×             |                                         |                                             |
|                                                                          |     | । मन<br>मन्द्र<br>काह्य                                                                                                    | 税<br>下一申批行点:単位申枝<br>下一申批灯向/人员 造祥<br>取消 単位                              |                                                                                                    | ×             |                                         |                                             |
| o, tourn                                                                 |     | 0 Rasidane um                                                                                                    | 税<br>下                                                                 | 009U2M                                                                                                    | ×<br>EAR      |                                         |                                             |
| 3. 2048년<br>월 - 2048년<br>3. 2048년<br>월 - 2048년<br>월 - 2048년<br>월 - 2018년 |     |                                                                                                    | 税<br>下一事批订点:単位書枝<br>下一事批灯的/人员: 造輝<br>取消 配合                             | out has be                                                                                                    | X BAN         | 1                                       |                                             |
|                                                                          |     | 1 時分         単分3           単分3         単分3           ・         ・           ・         ・           ・         ・           ・         ・           ・         ・           ・         ・           ・         ・           ・         ・           ・         ・           ・         ・           ・         ・           ・         ・           ・         ・           ・         ・           ・         ・           ・         ・           ・         ・           ・         ・           ・         ・           ・         ・           ・         ・           ・         ・           ・         ・           ・         ・           ・         ・           ・         ・           ・         ・           ・         ・           ・         ・           ・         ・           ・         ・           ・         ・           ・            ・ <td< th=""><th><ul> <li>下一事批订点: 単位単枝</li> <li>下一事批切的/人员: 造輝</li> <li>取消 単位</li> </ul></th><th>Bactil of Jac</th><th>× 2.5.3</th><th>1940 W (1940)</th><th>BA:</th></td<> | <ul> <li>下一事批订点: 単位単枝</li> <li>下一事批切的/人员: 造輝</li> <li>取消 単位</li> </ul> | Bactil of Jac                                                                                                  | × 2.5.3       | 1940 W (1940)                           | BA:                                         |
|                                                                          |     | I IFA         FAS           FAS         FAS           U Exemany Frank         E           D Exemany Frank         E           I Exemany Frank         E           III Exemany Frank         E           III Exemany Frank         E           III Exemany Frank         E                                                                                                    | 税<br>下一事批订点: 単位事技<br>下一事社の内/人员 造輝<br>取消 単企                             | Statistic (F2                                                                                                  | × 20.43       | 994000<br>1960-0090<br>2022-01-20105210 | iint:<br>Sintati (7),000                    |
| · · · · · · · · · · · · · · · · · · ·                                    |     | 日前分         日前分         日前分           日前の日前の目前の目前の目前の目前の目前の目前の目前の目前の目前の目前の目前の目前の目前                                                                                                    | 税<br>下→報批订点: 単位集技<br>下→審批パル/人民 造押<br>取消 ● 和企                           | Basiliki (Fa<br>1330                                                                                           | ×             | 194211<br>Recept<br>2021-01-201005216   | IMT:<br>Sinter Franklik<br>Mariner Franklik |

### 4.2竞价失败

如遇供应商报价家数不足等情况, 竞价失败。

1) 在竞价列表中, 竞价单状态显示为"竞价失败", 点击【竞价单详情】可查看竞价失败的原因。

| 😧 政府采购云平台                                    | 業 交易中心 ▼ ◎                                     |                 | 前台大厅 發展 商品                              | an Carrier 👤      |                |
|----------------------------------------------|------------------------------------------------|-----------------|-----------------------------------------|-------------------|----------------|
| ③ 我的关注                                       | 育价管理                                           |                 |                                         |                   | 新建筑价单          |
| 采购意向                                         | <b>项目统号:</b> 请输入项目编号.                          | 032016);        | 开始日期 ~ 结束日期 臣                           | 東西                | <b>搜索</b> 展开 * |
| ⑥ 预购管理                                       | 全部 将处理 0                                       |                 |                                         |                   |                |
| 词 選換货单                                       | 育品信息                                           | 数量              | 收毁人 期望总价(元)                             | 全部状态 *            | 操作             |
| 同 育价管理                                       | 2020-09-02 17:57:37 项目编号: 62020090243009071 业务 | 英型: 服务市场 - 角白銀山 | 封词: 2020-09-02 17:57 - 2020-09-03 11:30 |                   |                |
|                                              | [互联网接入服务] 互联网接入服务                              | 1 <b>Æ</b>      | 竟价单详情页中查看失败原                            | Ⅰ→ ●貫价失敗<br>党价单详情 | 删除<br>复制并新建    |
| ☆ 合同管理                                       |                                                |                 | д                                       | 1条 < 1 > 10条/茨    | Go Go          |
| ○履約管理 *                                      |                                                |                 |                                         |                   |                |
| □ 结算管理 👘                                     |                                                |                 |                                         |                   |                |
| ○ 评价管理                                       |                                                |                 |                                         |                   |                |
| ④ 申诉管理                                       |                                                |                 |                                         |                   |                |
| 診 数据查询 * * * * * * * * * * * * * * * * * * * |                                                |                 |                                         |                   |                |

2) 重新创建竞价单:如需重新竞价,可点击右上角【新建竞价单】或点击菜单栏【复制并新建】竞价单。

| 😧 政府采购云平台 | ■ 电子卖场 ◎                                       |           | 前台大厅                       | 500 0 <sup>9</sup> at    | CVIEHE 🚺                 |             |
|-----------|------------------------------------------------|-----------|----------------------------|--------------------------|--------------------------|-------------|
| ◎ 我的关注    | 育价管理                                           |           |                            |                          |                          | 新建寬价单       |
| 采购意向      | 电子卖场。 副語入語目編号                                  | 698       | <b>1916):</b> (Thicip) - 4 | BREN D                   | 重度                       | 搜索 展开 -     |
| 國 预购管理    | 全部 待处理 0                                       |           |                            |                          |                          |             |
| @ 退损货单    | 商品信息                                           | 数量        | 收货人                        | 期望总价(元)                  | 全部状态。                    | 操作          |
| 18. 竞价管理  | 2020-09-02 17:57:37 项目编号: 62020090243009071 业的 | (关型: 服务市场 | 常们起止时间: 2020-09-02         | 17:57 - 2020-09-03 11:30 |                          |             |
| 國 团购管理    | [互联网擒入服务] 互联网擒入服务                              | 1         | 王                          | 11.00                    | <ul> <li>寬价失败</li> </ul> | <b>新政</b> 会 |
| [] 订单管理   |                                                |           |                            |                          | Per et des states        | BORG7T9TAE  |
| ☆ 合同管理 *  |                                                |           |                            | 共有1条                     | 10条/页                    | * Go        |
| ○ 履約管理 -  |                                                |           |                            |                          |                          |             |
| □ 结算管理 *  |                                                |           |                            |                          |                          |             |
| ○ 评价管理    |                                                |           |                            |                          |                          |             |
| (四) 申诉管理  |                                                |           |                            |                          |                          |             |
| ○ 数据查询 *  |                                                |           |                            |                          |                          |             |

# 3. 确认合同

供应商接单起草合同后,由采购人确认合同

菜单路径:应用中心—电子卖场—合同管理—合同签订

1) 在"合同签订"页面,点击"待审核"标签页,在合同列表中选择需要审核的合同,点击操作栏【审核】,进入合同详情页。

| 👷 政府采购云平台                              | ■ 电子卖场 📀                |                               | 前台大厅                                  | 88 6 <mark>8</mark>    | <b>18</b> | CANNER 👤 | -        |
|----------------------------------------|-------------------------|-------------------------------|---------------------------------------|------------------------|-----------|----------|----------|
| 🕞 弄求管理                                 | * 台同签订                  |                               |                                       |                        |           | 导出全部     | 新建项目采购合同 |
| S 预购管理                                 | 合同编号:                   | 1998.X.                       | 合同名称: 击船入                             |                        |           | 重要       | 接索 展开 *  |
| <ul> <li>退決货单</li> <li>高价管理</li> </ul> | 全部 得审核                  |                               |                                       |                        |           |          |          |
| 🕼 团购管理                                 | 合同编号                    | 台同信息                          | 项目信息                                  | 创建时间                   | 创建人       | 状态       | 操作       |
|                                        | 11Nsdfjkajiu202<br>1401 | 业务类型: 服务市场<br>台同名称:关于拆除工程的服务市 | 项目名称:云南省本级采购单位<br>项目金额:13.50元         | 2021-01-20<br>14:06:28 | 元芳        | • 待审核    | 审核 查看    |
| 台同列表                                   |                         | 10199-03-884 - 13-947C        | 采购中位。 宏编 曾平 级未购单位<br>供应简: 湖南电视台-天天向下节 |                        |           |          |          |
| 合同签订                                   |                         |                               |                                       | 共有                     | 18 []     | 10条/页    | Go       |

2) 在合同详情页, 查看合同信息、合同基本信息、支付信息、发票信息、收货信息、合同文档相关内容后, 点击右上角【审核】。

| 😧 政府采购云平台                                      | ■ 电子卖场 ◎                                                                   | 大厅 新聞 85 第二 11 11 11 11 | •                       |
|------------------------------------------------|----------------------------------------------------------------------------|-------------------------|-------------------------|
| 需求管理                                           | * 会同答订 / <b>合同详情</b>                                                       |                         | <b>通回</b> 审核            |
| 68 预购管理<br>18 退换货单                             | 关于拆除工程的服务市场合同【11Nsdfjkajiu2021401】<br>品 創識人:元秀 ◎ 創識明词: 2021-01-20 14:06:28 |                         | <ul> <li>待审核</li> </ul> |
| 尼。竟价管理<br>图。团购管理                               | 00                                                                         |                         |                         |
| □ 订单管理                                         | 合同起草 采购单位审核 ————————————————————————————————————                           | 供应商一审                   | 结束                      |
| 合同列表                                           | 回 施幹日志 2021-01-20 15:15:05 元芳(湖南电视台-天天向下节) 操作:                             | 提交审核 働注:成功              | 查費全部                    |
| <ul> <li>□ 屋約管理 *</li> <li>□ 店等等理 *</li> </ul> | ♥ 合同信息 合同基本信息 支付信息 发展信息 收出信息 合同:                                           | 文档                      |                         |

3) 如合同内容无误, 审核结果选择"同意", 如合同内容有误, 选择"不同意"退回至供应商进行修改。

| 第 政府采购云平台      |                            |        | NE CARE I MARANA - T                  |
|----------------|----------------------------|--------|---------------------------------------|
| 四、東水管理         |                            |        | · · · · · · · · · · · · · · · · · · · |
| 8% 预购管理        | 审核                         |        | ×                                     |
| <b>闭 建建用</b> 用 | 关于 自                       |        | • 待审核                                 |
| 肥良价管理          | ⇒北结果: ● 同意 ○ 不同意           |        |                                       |
| 國民物會理          | <b>审批意见</b> : 请输入          |        |                                       |
| ① 订单管理         | ÷1                         |        | 15.R.                                 |
| 🕞 ARTER -      |                            |        |                                       |
| 合同列表           |                            | 0/1000 |                                       |
| AREU           | (三) 這時目還<br>*下一审批机构/人员:已结束 |        | <b>电电子</b>                            |
| О щожа -       |                            |        |                                       |
| ⊡кажана •      | 0 合同情報                     | मार्वः |                                       |

4)签订完成:合同审核通过后,在合同列表中状态变为"已完成",下一步由供应商进行履约后,采购人进行验收。

### 【提示】

- 根据需求可点击【查看】导出合同。
- 合同签订完成后,系统自动备案。

| 🙁 政府采购云平 | 怡      | ■电子卖场 🔍                 |                                              | 前台大厅 预警                                            | a <sup>990</sup> a <sup>990</sup> | CA管理       | 2        |      |
|----------|--------|-------------------------|----------------------------------------------|----------------------------------------------------|-----------------------------------|------------|----------|------|
| 翁 预购管理   |        | 合同签订                    |                                              |                                                    | 4                                 | 2011年1月11日 | 此项目采购合同  | 合同直梁 |
| - 退換貨庫   |        | ADIES.                  | 1000.0                                       | ADDD- INNA                                         |                                   |            |          | -    |
| 12 寬价管理  |        | 1:2900                  | 1808A                                        | 口内白秋: 18111人                                       |                                   |            |          | MR/T |
|          |        | 全部 待审核                  |                                              |                                                    |                                   |            |          |      |
| 〇 订单管理   |        | 温馨得示: 朱完洁的              | 网上超市、行业增合同请点由此处期转                            | 8春!                                                |                                   |            |          |      |
| 余 合同管理   |        | 台同编号                    | 合同信息                                         | 项目信息                                               | 创建时间                              | 创建人        | 状态       | 操作   |
| 合同列表     |        | 11Nsdfjkajiu202<br>1401 | 业务关型: 服务市场<br>合同名称:关于拆除工程的服务市<br>合同总额:13.50元 | 项目名称: 云南首本极采购单位<br>项目全额: 13.50元<br>采购单位: 云南首本极采购单位 | 2021-01-20<br>14:06:28            | 一弦         | • 已完成    | 查查   |
| ○ 履约管理   |        |                         |                                              | 供应商: 湖南电视台-天天向下节                                   |                                   |            |          |      |
| ] 结算管理   |        |                         |                                              |                                                    | 共有1条                              | ¢ 1 >      | 10 奈/页 * | Go   |
| ) 评价管理   | - 1    |                         |                                              |                                                    |                                   |            |          |      |
| 3.申诉管理   | - 1    |                         |                                              |                                                    |                                   |            |          |      |
| ン教授者会    | - 14 H |                         |                                              |                                                    |                                   |            |          |      |

# 4.验收

供应商履约完成后,采购经办人需进行验收并打印上传验收单。

## 菜单路径:应用中心—电子卖场—订单管理

| 2 政府采购云平合                            | ■ 电子卖却        | 5 0                                                                                              |                                                                                                    |                                                                                     |                                                                                  | 前台大厅               | 7092 f             | 8 n8     | CANNE 👤                                                |                                                  |
|--------------------------------------|---------------|--------------------------------------------------------------------------------------------------|----------------------------------------------------------------------------------------------------|-------------------------------------------------------------------------------------|----------------------------------------------------------------------------------|--------------------|--------------------|----------|--------------------------------------------------------|--------------------------------------------------|
| 7 我的关注                               | * 订单列表        |                                                                                                  |                                                                                                    |                                                                                     |                                                                                  |                    |                    |          | <b>#</b>                                               | 1号出记录 🛛 🖯                                        |
| 明意向                                  | <b>B</b>      | <b>名称:</b> 3310入                                                                                 |                                                                                                    |                                                                                     | 订单号: 32                                                                          | 初后六位编号搜索           |                    |          | 東市                                                     | 現案 雇开                                            |
| <b>秦求管理</b>                          | 1000          |                                                                                                  |                                                                                                    |                                                                                     |                                                                                  | _                  |                    |          |                                                        |                                                  |
| 预购管理                                 | 全部(           | 转单 4 - 4                                                                                         | 转合同签订 0 特达                                                                                                    | 发信1 待收货                                                                             | 0 停舱收                                                                            | 30 侍结算 9           | 待支付 0              |          |                                                        |                                                  |
| 退换货单                                 |               | 同                                                                                                | 品                                                                                                    | 单价历                                                                                 | 数量                                                                               | 期望金额(元)            | 收货人                | 总金额(元)   | 全部状态。                                                  | 摄作                                               |
| 竟价管理                                 | 2021-01-20 14 | 10627 订单号                                                                                        | 1002007000000459033                                                                                                    | 3 订单地图:服务中                                                                          | 5-元的印刷 3                                                                         | 支付方式: 推測支付         | 后南电视台-天            | 天向下节目组 🗐 | 和我認知識                                                  |                                                  |
| ] 团购管理<br>] 订单管理                     | Rpic          | 拆除工程 [交<br>品件: 登号:                                                                               | 易快照]                                                                                                    | 2.70                                                                                | 5 (元/米*月                                                                         | 3) -               | 国林汐                | 13.50    | <ul> <li>待采购人验收</li> <li>订单详情</li> <li>履約详情</li> </ul> | 立即始收<br>打印验收曲<br>编辑验收用                           |
| · 合同管理 *                             |               |                                                                                                  |                                                                                                    |                                                                                     |                                                                                  |                    |                    |          | 合词详情<br>成交通知书<br>查看物流                                  |                                                  |
| ] 结算管理 "                             |               |                                                                                                  |                                                                                                    |                                                                                     |                                                                                  |                    |                    |          |                                                        |                                                  |
|                                      |               |                                                                                                  |                                                                                                    |                                                                                     |                                                                                  |                    |                    |          |                                                        |                                                  |
| ) 评价管理                               |               |                                                                                                  |                                                                                                    |                                                                                     |                                                                                  |                    |                    |          |                                                        |                                                  |
| ) 汗价管理<br>] 申诉管理                     |               |                                                                                                  |                                                                                                    |                                                                                     |                                                                                  |                    |                    |          |                                                        |                                                  |
| ) 评价管理<br>)) 申诉管理<br>> 数据查词 ~        |               |                                                                                                  |                                                                                                    |                                                                                     |                                                                                  |                    |                    |          |                                                        |                                                  |
| 9 评价管理<br>9 申诉管理<br>9 数据查词 ~         |               |                                                                                                  |                                                                                                    | 1                                                                                   | / 1                                                                              |                    |                    |          | Ċ                                                      | ± • 1                                            |
| 9 评价管理<br>9 申详管理<br>9 数据查词 *         |               | 打印A酒: Mps                                                                                        | /www.zcygov.cn/                                                                                                    | 1                                                                                   | / 1                                                                              |                    |                    |          | ¢                                                      | tiebæka                                          |
| ) 评价管理<br>) 申诉管理<br>( 数据查词 *         |               | 打印AJF: Mipso                                                                                     | /www.zcygov.cn/                                                                                                    | 1<br>1                                                                              | 71                                                                               |                    |                    |          | 0                                                      | ¥JEÞØKA                                          |
| ) 评价管理<br>) 申诉管理<br>( 数据查询 *         |               | 打印未源: Mtps:<br>订单编号: 1401<br>采购计划文号: [                                                           | ?www.zcygov.cn/<br>014000000457201<br>020201 4 .≮ 91 г 11 € .#                                                                                                    | 1<br>野<br>(10克田-181                                                                 | /1<br>收单                                                                         |                    |                    |          | ¢                                                      | tibbækta                                         |
| ) 评价管理<br>) 申诉管理<br>  数质查词 ~         |               | 打印北河: Mips.<br>11月編号, 1401<br>東町社堂太号, 1<br>東町半位名島                                                | '/www.zcygov.cn/<br>014000000457201<br>202001 두 시 마 11 인 위 요 파티                                                                                                    | 1                                                                                   | /1                                                                               | otte               |                    |          | ¢                                                      | 호 등 대<br>打印始收单                                   |
| ) 评价管理<br>) 申诉管理<br>• 数据查词 *         |               | 2004页, Heps.<br>2004页, 1400<br>采用计划25, 1<br>采用单位信息<br>采用单位信息                                     | 1999年、1000日<br>1994日<br>1994日<br>1995日<br>1995<br>1995 | 1<br>約表示-181                                                                        | /1<br>收单<br><sup>用以H2</sup>                                                      | 0.5 <del>2</del> 5 | 100,000            | 19       | ¢                                                      | 1) EP (2) (4) (4) (4) (4) (4) (4) (4) (4) (4) (4 |
| ) 评价管理<br>) 申诉管理<br>• 数语查词 *<br>55   |               | 打印水源: Mapa<br>《荷时相文字》;<br>《                                                                      | (WWW.IDygov.cn/<br>1014000000457201<br>200001 + 天明 H 七日 東田<br>記(2 3 本田 - ト 天永明 田<br>田 正 宝代人 中石 田江 明                                                                                                    | 1<br>1<br>1<br>1<br>1<br>1<br>1<br>1<br>1<br>1<br>1<br>1<br>1<br>1                  | <b>火</b> 車<br>(1)<br>(1)<br>(1)<br>(1)<br>(1)<br>(1)<br>(1)<br>(1)<br>(1)<br>(1) | 0.5 ± 3            | 55 <sup>4</sup> 57 | 19       | ¢                                                      | ± ➡ [<br>1)EDSAK4                                |
| ○ 汗(小管理<br>◎ 申ば管理<br>≥ 数道查说 *<br>558 |               | 在印水河: Https:<br>(丁半福寺, 140)<br>梁明 年代 信息<br>梁明 年代 信息<br>朱明 年代 信息<br>朱明 年代 信息<br>快速 美地 年<br>快速 黄信島 | TWWW.IDygov.co/<br>101400000457201<br>202001 年 J. 同日 七 前 東 所<br>202001 年 J. 同日 七 南 所<br>202001 年 J. 同日 七 明 南 所<br>田 正 星 代 川 中 西 南江 明                                                                                                    | 1<br>(約数部-101<br>(注)<br>(注)<br>(注)<br>(注)<br>(注)<br>(注)<br>(注)<br>(注)<br>(注)<br>(注) | /1<br>收单<br><sup>21以10</sup>                                                     | v. 5 t. 5          | 1975 J.T.          | i0       | ¢                                                      | ileberka                                         |

2)打印完成后,在"订单列表-待验收"页面,选择需要验收的订单,点击操作栏【编辑验收单】按钮,在弹窗中点击"上传验收单",上传已签字盖章的验收单后,点击"提交"。

| 😧 政府采购云平台                                  | <b>二</b> 电子卖场 💿                   |                      | 前白大厅                   | 1989 (                                                                                      | 5 <sup>89</sup> 11 <sup>89</sup> | CARE 👥 👤                 |                        |
|--------------------------------------------|-----------------------------------|----------------------|------------------------|---------------------------------------------------------------------------------------------|----------------------------------|--------------------------|------------------------|
| ○ 我的关注                                     | 订单列表                              |                      |                        |                                                                                             |                                  | n                        | 音导出记录 导出               |
| 采购意向                                       | 商品名称: 请输入                         |                      | <b>灯单号:</b> [支持版入应用号使素 |                                                                                             |                                  | 重责                       | 1828 展开 -              |
| 1% 预购管理                                    | 全部 存接单 4 待合同签订                    | 0 荷发音1 荷收谱0          | · 侍验收 30 · 侍结算 9       | 待支付                                                                                         | D                                |                          |                        |
| 3 退换街单                                     | 何品                                | 離的(売)                | 数量 期望全额(元)             | 收货人                                                                                         | 总金额(元)                           | 全部状态 •                   | 授作                     |
| 图 寬价管理                                     | 2021-01-20 14:06:27 订单号: 10020070 | 0000459032 订单规则:服务市场 | i、寬於采购 支付方式: 那期支付      | 湖南电视台-3                                                                                     | 医天向下节目组 🔳                        |                          |                        |
| ③ 田均管理<br>〇 订単管理<br>〇 白単管理                 | 拆除工程[交易快附]<br>Dic 品牌:型号:          | 2.70                 | 5 (元/米*月) -            | 1<br>1<br>1<br>1<br>1<br>1<br>1<br>1<br>1<br>1<br>1<br>1<br>1<br>1<br>1<br>1<br>1<br>1<br>1 | 13.50                            | • 待采购人验收<br>订单详情<br>履约详情 | 文印始牧<br>打印验牧单<br>啤福验牧单 |
| ○ 履约管理 *                                   |                                   |                      |                        |                                                                                             |                                  | 合同详情<br>成交遭知书<br>重看物流    |                        |
| <ul> <li>□ 培算管理</li> <li>○ 评价管理</li> </ul> |                                   |                      |                        |                                                                                             |                                  |                          |                        |
| 🙆 申诉管理                                     |                                   |                      |                        |                                                                                             |                                  |                          |                        |
| ◎ 数据查询 *                                   |                                   |                      |                        |                                                                                             |                                  |                          |                        |

| (2)我的关注         | 请先打印给农单模板给收单指引 | CERNE PDF, PNG, JPG, JPEG MEET, | 大小不續过 20M; | 1    |      |                    |
|-----------------|----------------|---------------------------------|------------|------|------|--------------------|
| 采购资料            |                |                                 |            |      | 上传验收 | · · · · · · · · ·  |
|                 | 文件名            | 単位                              | 上传人        | 上传时间 | 供作   |                    |
| 后的管理            | 网上服务市场验收单.pdf  | 采购单位                            | 小天         | 100  | TEL  |                    |
| □ 通過資産          | 2              |                                 |            |      |      | · 30               |
| [[] <b>用約個用</b> |                |                                 |            |      |      |                    |
| 國語均管理           |                |                                 |            |      |      | 384X 225.54X       |
| 0.1%展開          |                |                                 |            |      |      | <sup>6</sup> 打印验权用 |
| © AREE          |                |                                 |            |      |      | <b>時間</b> 間間<br>第  |
| Omnes           |                |                                 |            |      |      | 26                 |
| CIMHER          |                |                                 |            |      |      | <b>4</b>           |
| 〇谷の雪雅           |                |                                 |            |      |      | -                  |
| 自由兵管理           |                | 取消                              | 提交         |      |      |                    |
| ○ 数据数据          |                |                                 |            |      |      |                    |

3)验收单上传完成后,在"订单列表-待验收"页面中选择对应的订单,点击操作栏的【立即验收】,确认履约信息无误后,在弹窗中点击【确认验收】完成验收。

| 😧 政府采购云平台                                  | <b>∷</b> 电子卖场 ◎                                 | 前台大厅                      | se ( <b>8 1</b> | CANNER 👥 -                                                             |
|--------------------------------------------|-------------------------------------------------|---------------------------|-----------------|------------------------------------------------------------------------|
| ○ 我的关注                                     | * 订单列表                                          |                           |                 | 查看导出记录 导出                                                              |
| 采购意向<br>13 需求管理                            | 商品名称: 通输入                                       | 订单号: 资持后大位编号报索            |                 | 重赏 脱索 展开 *                                                             |
| ⑥ 预购管理                                     | 全部 待接单 4 待台周签订 0 待发货 1                          | 待收货 0 待验收 30. 待结算 9       | 待支付 0           |                                                                        |
| 🗑 遺換货单                                     | 南品                                              | 单价(元) 数量 期望金额(元)          | 收信人 总金额(元)      | 全部状态 • 摄作                                                              |
| 12. 寬价管理                                   | 2621-01-20 14:06:27 订单号: 1002007000000459033 订单 | 的英语: 磁势市场、宽价采购 支付方式: 新期支付 | 瑞南电视台·天天向下节音组 🔳 | ● 和税联系                                                                 |
|                                            | 拆除工程 (交易快报)<br>同pic 三昧: 10号·                    | 2.70 5 (元/米*月) -          | 国 13.50<br>林汐   | <ul> <li>待采购人验收</li> <li>过串洋橋</li> <li>近印验收单</li> <li>だ印验收单</li> </ul> |
| <ul> <li>○ 合同管理</li> <li>○ 履约管理</li> </ul> |                                                 |                           |                 | 合同详情<br>成交通知书<br>查看物流                                                  |
| □ 结算管理 *                                   | -                                               |                           |                 |                                                                        |

| 業 政府采购云平台    | ■ 2800 *  | Ø ≣#8#81     |         | 龍的       | 大厅 1988 1940   | THE CARE | 2 Constants - |
|--------------|-----------|--------------|---------|----------|----------------|----------|---------------|
|              | 确认验收      |              |         |          |                |          |               |
| 前期思想的        |           |              |         |          |                |          |               |
| 国際常業理        | 如需了解发展明细  | 等更多是约信息,总可前往 | 題約详備重有  |          |                |          |               |
| No state in  | 网品        | 规格描述         | 采购全额(元) | 已验收全额(元) | 本次可验收全额(元)     | 待履约全额(元) |               |
| 🕞 illiaism   | 拆除工程      | -            | 13.50   | 0.00     | 13.50          | 0.00     | • 18/F        |
| 16. 党的管理     | 重要的知識     |              |         |          | 最多可验收全额:13.50元 |          |               |
| 國田和管理        | 验收垂注:     |              |         |          |                |          | 建煤 支部验收       |
| O UNER       | 调输入其它想说的证 | 6            |         |          |                |          | 打印始改革         |
| -            |           |              |         |          |                |          | · 如田社改革       |
| O 履い変現 ·     |           |              |         |          |                | 0/200    | -5            |
| En damente : |           |              | 取消      | 和认为分校    |                |          |               |
| 0 1712 181   |           |              |         |          |                |          |               |
| () moteria   |           |              |         |          |                |          |               |
| ● 取振音術       |           |              |         |          |                |          |               |

### 4) 验收成功后,在订单列表中订单状态显示为"交易完成"。

| 😧 政府采购云平台                        | ■ 电子卖场 ◎                                       | 前台大厅                     | KS 69 18             | CABE 👤                                                                           |
|----------------------------------|------------------------------------------------|--------------------------|----------------------|----------------------------------------------------------------------------------|
| □ 我的关注                           | 订单列表                                           |                          |                      | 查看导出记录 导出                                                                        |
| 采购意向                             | 商品名称:「明給入                                      | <b>订单号:</b> 支持后六位编号搜索    |                      | 重置 波索 雇开 =                                                                       |
| 局 预购管理                           | 全部 待接单 4 待合同签订 0 待发货 1                         | 待收货 0 待验牧 30 待结算 9       | 待支付 0                |                                                                                  |
| 🗊 退换货单                           | 商品                                             | 单价(元) 数量 期望金额(元)         | 收损人 总金额(元)           | 全部状态 • 操作                                                                        |
| 图:竞价管理                           | 2021-01-20 1406-27 订举号: 1002007000000459033 订准 | 演曲: 服务市场·民价采购 支付方式: 推测支付 | 编编电视台 天天向下节目道 🛄      | ● 和教課系                                                                           |
| ○ 近時管理       ○ 近州管理       ② 合同管理 | 所得工程 [公易決務]<br>副pic 品称 型号:                     | 2.70 5 (元/未*月) -         | 直 <u>13.50</u><br>林汐 | <ul> <li>交易完成</li> <li>计中许等</li> <li>近年许等</li> <li>近印计等</li> <li>台间详等</li> </ul> |